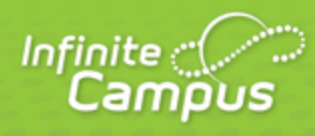

# **Attendance (Portal)**

## August 2015

| <br>infinitecampus.com | \ |
|------------------------|---|

This document is intended for restricted use only.

Infinite Campus asserts that this document contains proprietary information that would give our competitors undue advantage should they come into possession of any part or all of it. As such, this document cannot be publicly disclosed unless so ordered by a court of competent jurisdiction.

©2015 Infinite Campus, Inc. All rights reserved.

INFINITE CAMPUS and Transforming K12 Education are registered trademarks of Infinite Campus, Inc. The INFINITE CAMPUS logo is a trademark of Infinite Campus, Inc. This publication, or any part thereof, may not be reproduced or transmitted in any form or any means, electronic or mechanical, including photocopying, recording, storage in an information retrieval system, or otherwise, by anyone other than Infinite Campus, Inc. without written permission of Infinite Campus, Inc., 4321 109th Avenue NE, Blaine, MN 55449, tel. (651) 631-0000, email info@infinitecampus.com.

## Attendance (Portal)

#### Attendance through the Calendar Tab | Attendance Tab | Summary Options | Detail Options

This document is written for use by parents. Districts can choose to provide this information to their parents or use it as a guide for creating district-owned documentation.

#### **PATH:** Campus Portal > Attendance

The Attendance tab of the Campus Portal allows parents to track student attendance using a variety of summary options and attendance views.

| Jarred              |   | Atter   | ndan    | ce     |         |         |         |        |        |         |       |         |      |     |      |       |        |        |        |      |      |     |
|---------------------|---|---------|---------|--------|---------|---------|---------|--------|--------|---------|-------|---------|------|-----|------|-------|--------|--------|--------|------|------|-----|
| Calendar            | > | Test Af | ttendar | nce    |         |         |         |        |        |         |       |         |      |     |      |       |        |        |        |      |      |     |
| Schedule            | > | 0       | De      | ecen   | ıber    | 201     | .0      |        |        | -       | lanu  | ary 2   | 011  |     |      |       | F      | ebru   | iary 3 | 2011 |      | 0   |
| Attendance          |   | Su      | Mo      | Tu     | We      | Тh      | Fr      | Sa     | Su     | Mo      | Tu    | We      | Тh   | Fr  | Sa   | Su    | Mo     | Tu     | We     | тh   | Fr   | Sa  |
| Behavior            | > |         |         |        | 1       | 2       | - 3     | 4      |        |         |       |         |      |     | 1    |       |        | 1      | 2      | 3    | 4    | -5  |
| Health              | > | 5       | 6       | 7      | 8       | 9       | 10      | 11     | 2      | 3       | 4     | 5       | 6    | - 7 |      | 6     | - 7    | 8      | 9      | 10   | 11   | 12  |
| Assessment          | > | 12      | 13      | 14     | 15      | 16      | 17      | 18     | 9      | 10      | 11    | 12      | 13   | 14  | 15   | 13    | 14     | 15     | 16     | 17   | 18   | 19  |
| eTranscript Center  | > | 19      | 20      | 21     | 22      | 23      | 24      | 25     | 16     | 17      | 18    | 19      | 20   | 21  | 22   | 20    | 21     | 22     | 23     | 24   | 25   | 26  |
| Graduation Planner  | > | 26      | -27     | 28     | 29      | 30      | 31      |        | 23     | 24      | -25   | 26      | 27   | 28  | 29   | -27   | - 28   |        |        |      |      |     |
| Transportation      | > |         |         |        |         |         |         |        | 30     | 31      |       |         | _    | _   |      | _     |        | _      | _      |      |      |     |
| Fees                | > | Datest  | hat are | e high | lighted | l can l | be clic | ked to | view ( | daily p | eriod | details |      | Exc | used | Un    | excuse | ed     | Exen   | npt  | Unki | now |
| School Choice       | > |         |         |        |         |         |         |        |        |         |       |         |      |     |      |       |        |        |        |      |      |     |
| To Do List          | > | Co      | urse    | F      | Period  | ł       | Day     |        | Term   |         |       |         |      |     |      |       |        |        |        |      |      |     |
| Reports             | > |         | ۱tta    | nda    | nco     | . S.    | mm      | anv    | by (   | °       | rco   |         |      |     |      |       |        |        |        |      |      |     |
| Family              |   |         | ALLE    | nuc    | ince    | : 50    |         | iai y  | Dy     | cou     | ise   |         |      |     |      |       |        |        |        |      |      |     |
| Messages            | > |         | Cour    | se     |         |         |         |        | feach  | er      |       | Per     | iods | Abs | ent  | Tardy | Early  | / Rele | ease   | Pres | ent  |     |
| Family Members      | > | _       | •       | 701 L. | ANGU.   | AGE /   | ARTS    | ł      | (ENNY  | S       |       |         | 5    | 5   |      | 0     |        | 1      |        | 0    |      |     |
| Calendar            | > |         | •       | 702ev  | en2 M   | IATH    |         | ł      | (om, M | om A    |       |         | 2    | 2   |      | 0     |        | 1      |        | 0    |      |     |
| Payments            | > |         | •       | 704oc  | ld2 SC  | CIAL    | STUD    | IES I  | (om, M | om A    |       |         | 2    | 2   |      | 0     |        | 0      |        | 0    |      |     |
| Food Service        | > |         | •       | 705 S  | CIENCI  | E       |         | ١      | WALKE  | RS      |       |         | 5    | ;   |      | 0     |        | 1      |        | 0    |      |     |
| To Do List          | > | _       | •       | 711 A  | RT      |         |         | (      | YBOR   | ON G    |       |         | з    | )   |      | 0     |        | 1      |        | 0    |      |     |
| User Account        |   | -       | •       | 713 F  | cs      |         |         | E      | BUSHH  | OUSE    | NL    |         | 2    | 2   |      | 0     |        | 0      |        | 0    |      |     |
| Account Management  | > | -       | •       | 721 IN | IST TE  | СН      |         | :      | ZLOMK  | ΕP      |       |         | 2    | 2   |      | 0     |        | 1      |        | 0    |      |     |
| Contact Preferences | > | -       | •       | 722 PI | HYSE    | D       |         | [      | DENOY  | ER S    |       |         | 1    |     |      | 0     |        | 0      |        | 0    |      |     |
| Access Log          | > | -       | •       | 733 V  | OCAL    | MUS     | IC      | ç      | SACKS  | CHEV    | SKY . | J       | 3    | )   |      | 0     |        | 1      |        | 0    |      |     |
|                     |   | -       | •       | 750 PI | RIMETI  | ME      |         | E      | BEBERN | VISS N  | 1     |         | 3    | )   |      | 1     |        | 1      |        | 0    |      |     |
| Care E1             |   | -       | •       | 777 LI | JNCH    |         |         |        |        |         |       |         | 5    | ;   |      | 0     |        | 1      |        | 0    |      |     |
| Care E2             |   | -       | Total   |        |         |         |         |        |        |         |       |         | 3    | 3   |      | 1     |        | 8      |        | 0    |      |     |
| Care E3             |   |         |         |        |         |         |         |        |        |         |       |         |      | -   |      |       |        | ~      |        |      |      |     |
|                     |   |         |         |        |         |         |         |        |        |         |       |         |      |     |      |       |        |        |        |      |      |     |

Image 1: The Attendance Tab

## Attendance through the Calendar Tab

Attendance information can be accessed through the **Calendar** tab in both the **Family** and **Student** sections of the navigation pane. The tab defaults to the current month, but clicking the black arrow icons on either side of the month allows users to view previous and future months.

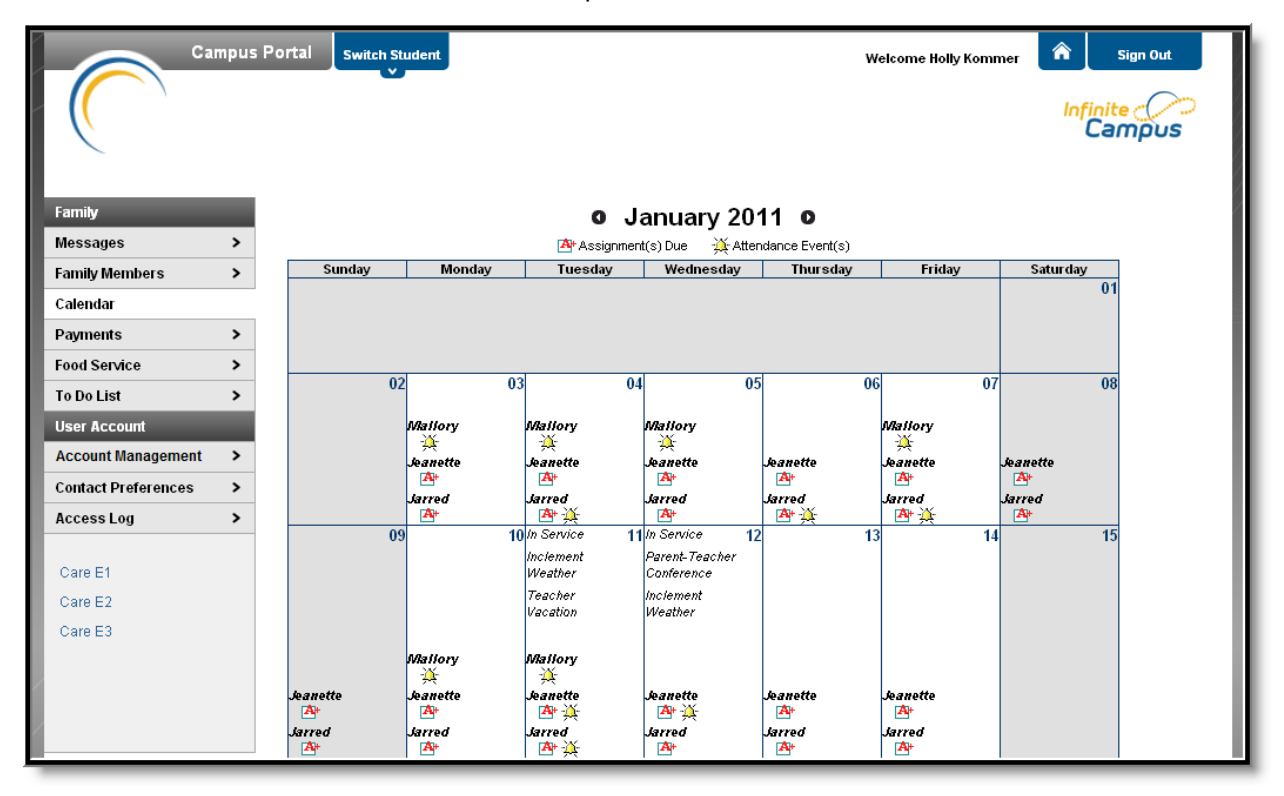

#### Image 2: Family Calendar Tab

Clicking the **Bell** attendance icon will generate a detail window for that specific attendance event. The **Description** column indicates the type of attendance event which occurred. These descriptions are set by the district. Attendance comments will display if a district has selected this option on the <u>Portal</u> <u>Options tab</u>.

Transforming K12 Education® ©2015 Infinite Campus, Inc. All Rights Reserved.

|        | <b>January</b><br>Term: Q <sup>-</sup> | <b>, 11, 2011</b> - Т<br>Т2                                  | uesday (Odd Day)                                                        |             |          |
|--------|----------------------------------------|--------------------------------------------------------------|-------------------------------------------------------------------------|-------------|----------|
| Period | Course                                 |                                                              | Time                                                                    | Description | Comments |
| PT     | 750 PRIMETIN                           | ME                                                           | 08:00 AM - 08:13 AM                                                     |             |          |
| 1      | 722 PHYS ED                            | )                                                            | 08:15 AM - 09:00 AM                                                     |             |          |
| 2      | 704odd2 SO                             | CIAL STUDIES                                                 | 09:03 AM - 10:27 AM                                                     | A: Unknown  |          |
| 3      | 705 SCIENCE                            | E                                                            | 10:29 AM - 11:53 AM                                                     |             |          |
| 4      | 777 LUNCH                              |                                                              | 11:55 AM - 12:25 PM                                                     |             |          |
| 5      | 701 LANGUA                             | AGE ARTS                                                     | 12:27 PM - 01:55 PM                                                     |             |          |
| 6      | 711 ART                                |                                                              | 01:57 PM - 02:42 PM                                                     |             |          |
| 7      | 731 BAND                               |                                                              | 02:45 PM - 03:30 PM                                                     |             |          |
|        |                                        |                                                              |                                                                         |             |          |
|        | 09                                     | 10 In Service<br>Inclement<br>Weather<br>Teacher<br>Vacation | 1 In Service 12<br>Parent-Teacher<br>Conference<br>Inclement<br>Weather | 13          | 14       |
| te     | Mailory<br>À<br>Jeanette<br>A          | Mallory<br>→<br>Jeanette<br>△→→                              | Jeanette Jeanet<br>A+ 🔆 🐴                                               | te Jeanette |          |

Jarred

**A**+

19

Jarred

21

A+

20

infinitecampus.com

Image 3: Attendance Detail Window from the Calendar

17

Jarred

A+

16

larre

A+

arred

Transforming K12 Education® ©2015 Infinite Campus, Inc. All Rights Reserved.

5

Jarred

**A**+

## Attendance Tab

The **Attendance Tab** can be accessed from the **Student** section of the navigation pane, after a specific student has been chosen from the Switch Student menu. This section provides a variety of summary and detail options for viewing attendance information. This section is updated in real time, as the teacher or attendance clerk enters daily or period attendance.

#### **Attendance Calendars**

The attendance calendar at the top of the attendance screen provides color-coded absence and tardy information for the selected student. The current day is outlined in blue. Clicking the black arrow icons will allow the user to view previous and future months. All instructional days can be selected. Non-instructional days are grayed out and cannot be selected.

| Jarred               | Atter   | ndan   | ce     |          |      |        |        |          |         |       |         |     |     |      |     |       |      |        |     |         |       |
|----------------------|---------|--------|--------|----------|------|--------|--------|----------|---------|-------|---------|-----|-----|------|-----|-------|------|--------|-----|---------|-------|
| Calendar >           | Test A  | ttenda | nce    |          |      |        |        |          |         |       |         |     |     |      |     |       |      |        |     |         |       |
| Schedule >           |         | D      | ecen   | nher     | 201  | п      |        |          | 1       | anıı  | ary 2   | 011 |     |      |     | F     | ehru | iary ( | 201 | 1       | 0     |
| Attendance           |         | Mo     | ти     | We       | ть   | Fr     | Sa     | Su       | Mo      | Ти    | we      | ть  | Fr  | Sa   | Su  | Mo    | ти   | We     | ть  | -<br>Fr | Sa    |
| Behavior >           |         |        |        | 1        |      |        | 34     | 34       | 10      |       | we      | ••• | ••  | -    | 34  |       | - 4  |        |     |         | 54    |
| Health >             | 5       | 6      | - 7    | 8        | - 2  | 10     | 4      | 2        | 3       | 4     | - 5     | 6   | - 7 | 8    | 6   | - 7   | 8    | - 2    | 10  | 4       | 12    |
| Assessment >         | 12      | 13     | 14     | 15       | 16   | 17     | 18     | 9        | 10      | 11    | 12      | 13  | 14  | 15   | 13  | 14    | 15   | 16     | 17  | 18      | 19    |
| eTranscript Center > | 19      | 20     | 21     | 22       | 23   | 24     | 25     | 16       | 17      | 18    | 19      | 20  | 21  | 22   | 20  | 21    | 22   | 23     | 24  | 25      | 26    |
| Graduation Planner > | 26      | 27     | 28     | 29       | 30   | 31     |        | 23       | 24      | 25    | 26      | 27  | 28  | 29   | 27  | -28   |      |        |     |         |       |
| Transportation >     |         |        |        |          |      |        |        | 30       | 31      |       |         |     |     |      |     |       |      |        |     |         |       |
| Fees >               | Dates t | hat ar | e high | ilighted | lcan | be cli | cked t | o view ( | daily p | eriod | details |     | Exc | used | Une | excus | ed   | Exer   | npt | Un      | known |

#### Image 4: Attendance Calendars

The attendance colors are defined as follows. These definitions can vary by district.

| Color | Code      | Definition                                                                                                    |
|-------|-----------|----------------------------------------------------------------------------------------------------|
| Green | Excused   | Parents notify the school with a reason for the absence and district policy determines this it to be an excused absence, such as illness, funerals, medical appointments, etc. |
| Red   | Unexcused | Districts have determined that the absence is not excused. This might include truancy, suspensions, unplanned vacations, etc.                                                  |
| Grey  | Exempt    | These are usually school-sponsored events, such as field trips, concerts or athletic activities.                                                                               |

| Yellow | Unknown | The reason for the absence has not been verified by school staff.                                                                   |
|--------|---------|----------------------------------------------------------------------------------------------------|
|        |         | Attendance taken by the teacher displays in yellow until it has been verified by school staff and an excuse type has been assigned. |
|        |         |                                                                                                    |

Clicking on an instructional day will generate a detail window including any absence or tardy information for that day. The window displays attendance information by period, including the period of the course, the name of the course and the time the course meets. Attendance Event information is found in the **Description** column. Depending on the district's preferences, attendance **Comments** may also appear. Clicking the 'X' in the top right corner of the detail window to return to the original attendance screen.

| De                     | cemb                                                                 | er 20:                                                                            | 10                                                      |                |       | Janu                                                                              | ary 20:                                                                                                    | 11                                                                             |           |                                                                                                    | Febru                                               | ary 2                                                       | 2011   |            | 0     |
|------------------------|----------------------------------------------------------------------|-----------------------------------------------------------------------------------|---------------------------------------------------------|----------------|-------|-----------------------------------------------------------------------------------|----------------------------------------------------------------------------------------------------|--------------------------------------------------------------------------------|-----------|----------------------------------------------------------------------------------------------------|-----------------------------------------------------|-------------------------------------------------------------|--------|------------|-------|
| u Mo                   | Tu W                                                                 | e Th                                                                              | Fr                                                      | Sa             | Su    | Mo Tu                                                                             | We T                                                                                                    | h Fr §                                                                         | а         | Su Mo                                                                                                    | Tu                                                  | We                                                          | Th     | Fr 9       | Sa    |
|                        |                                                                      | 1 2                                                                               | 3                                                       |                |       |                                                                                   |                                                                                                    |                                                                                |           |                                                                                                    | 1                                                   | 2                                                           | 3      | 4          |       |
| 5 6                    | 7                                                                    | 8 9                                                                               | 10                                                      |                |       | 3 4                                                                               | 5                                                                                                    | 6 7                                                                            |           | 6 7                                                                                                    | 8                                                   | 9                                                           | 10     | 11         |       |
| 2 13                   | 14 :                                                                 | 15 16                                                                             | 17                                                      |                |       | 10 11                                                                             | 12 1                                                                                                    | 3 14                                                                           |           | 13 14                                                                                                    | 15                                                  | 16                                                          | 17     | 18         |       |
| 9 20                   | 21                                                                   | 22 23                                                                             | 24                                                      |                |       | 17 18                                                                             | 19 2                                                                                                    | 21                                                                             |           | 20 21                                                                                                    | 22                                                  | 23                                                          | 24     | 25         |       |
| 6 27                   | 28                                                                   | 29 30                                                                             | 31                                                      |                |       | 24 25                                                                             | 2672                                                                                                    | 28                                                                             |           | 27 28                                                                                                    | 3                                                   |                                                             |        |            |       |
|                        |                                                                      |                                                                                   |                                                         |                |       | 31                                                                                |                                                                                                    |                                                                                |           |                                                                                                    |                                                     |                                                             |        |            |       |
| s that are             | bigbligk                                                             |                                                                                   | 1                                                       |                |       |                                                                                   |                                                                                                    |                                                                                | <i></i>   |                                                                                                    |                                                     |                                                             | 11 - 1 |            |       |
| tendan                 | ce De<br>Jai<br>Ter                                                  | tails<br>nuar<br>m: C                                                             | <b>y 20</b><br>2T2                                      | ), 20          | )11 - | - Thurs                                                                           | <sub>aetails.</sub><br>sday (                                                                                                    | Even I                                                                         | ed<br>Day | Unexcu:                                                                                                    | sed                                                 | Exen                                                        | ıpt 💋  | Unkn       | iown  |
| eriod                  | ce De<br>Jai<br>Ter<br>Co                                            | tails<br>nuar<br>m: Q<br>urse                                                     | <b>y 20</b><br>272                                      | ), 20          | 011 - | - Thurs<br>Time                                                                   | adetails.<br>Sday (                                                                                                    | Even I                                                                         | ed<br>Day | Unexcua<br>/)<br>Descr                                                                                                    | iption                                              | Exem                                                        | ipt    | Unkn       | own   |
| tendan<br>eriod        | ce De<br>Jai<br>Ter<br>Co<br>750                                     | tails<br>nuar<br>m: C<br>urse                                                     | <b>y 20</b><br>2T2                                      | ) <b>, 2</b> ( | )11 - | - Thurs<br>Time                                                                   | details.<br>5day (<br>•                                                                                                    | Even I<br>13 AM                                                                | Day       | Unexcu:<br>/)<br>Descr<br>CV:CO                                                                                                    | iption<br>LLEGE                                     | VISIT                                                       | ipt    | Unkn       | own   |
| tendan<br>eriod        | ce De<br>Jai<br>Ter<br>Co<br>750                                     | tails<br>nuar<br>m: C<br>urse<br>PRIMET                                           | <b>у 20</b><br>уТ2<br>1МЕ<br>ЕСН                        | ), 20          | )11 - | - Thurs<br><b>Time</b><br>08:00                                                   | details.<br>5day (<br>)<br>AM - 08:1                                                                                                    | Even I<br>13 AM                                                                | Day       | ()<br>Descr<br>CV:CO<br>CV:CO                                                                                                    | iption<br>LLEGE                                     | VISIT                                                       | npt    | Unkn       | ommer |
| tendanı<br>Deriod<br>T | Ce De<br>Jai<br>Ter<br>Co<br>750<br>721                              | tails<br>nuar<br>m: C<br>urse<br>PRIMET<br>INST TI                                | <b>у 20</b><br>у <b>20</b><br>)Т2<br>іме<br>есн<br>иатн | ), 20          | )11 - | - Thurs<br>- Thurs<br>08:00<br>08:15<br>09:03                                     | details.<br>5day (<br>)<br>) AM - 08:1<br>( AM - 09:0<br>( AM - 10:2                                                                                    | Excus<br>Even I<br>13 AM<br>00 AM<br>27 AM                                     | Day       | Descr<br>CV:CO<br>CV:CO                                                                                                    | iption<br>LLEGE<br>LLEGE                            | VISIT<br>VISIT<br>VISIT                                     | npt    | Unkn       | own   |
| tendano<br>Period      | ce De<br>Jai<br>Ter<br>Co<br>750<br>721<br>702<br>705                | tails<br>nuar<br>m: C<br>Inst Ti<br>INST Ti<br>INST Ti<br>SCIENC                  | <b>у 20</b><br>2Т2<br>іме<br>есн<br>иатн                | ), 20          | )11 - | - Thurs<br>- Thurs<br>08:00<br>08:15<br>09:03<br>10:25                            | details.<br>5day (<br>)<br>AM - 08:<br>; AM - 09:<br>; AM - 10:<br>; AM - 11:                                                                           | Excus<br>Even I<br>13 AM<br>00 AM<br>27 AM<br>53 AM                            | Day       | Descr<br>CV:CO<br>CV:CO<br>CV:CO<br>CV:CO                                                                                                    | iption<br>LLEGE<br>LLEGE<br>LLEGE                   | VISIT<br>VISIT<br>VISIT<br>VISIT                            | npt    | C          | ommer |
| tendan<br>Period<br>T  | Ce De<br>Jai<br>Ter<br>Co<br>750<br>721<br>702<br>705<br>705         | tails<br>nuar<br>m: C<br>urse<br>PRIMET<br>INST TI<br>even 2 h<br>S CIENCH        | <b>у 20</b><br>2Т2<br>іме<br>есн<br>иатн<br>се          | ), 20          | )11 - | - Thurs<br>- Thurs<br>08:00<br>08:15<br>09:03<br>10:25<br>11:55                   | details.<br>5day (<br>)<br>) AM - 08:1<br>) AM - 09:0<br>) AM - 10:2<br>) AM - 11:2                                                                     | Excus<br>Even I<br>13 AM<br>00 AM<br>27 AM<br>53 AM<br>25 PM                   | Day       | Descr<br>CV:CO<br>CV:CO<br>CV:CO<br>CV:CO                                                                                                    | iption<br>LLEGE<br>LLEGE<br>LLEGE<br>LLEGE          | VISIT<br>VISIT<br>VISIT<br>VISIT<br>VISIT                   |        | C          | ommer |
| Period                 | Ce De<br>Jai<br>Ter<br>750<br>721<br>702<br>705<br>777<br>701        | tails<br>nuar<br>m: C<br>urse<br>PRIMET<br>INST TI<br>veven2 N<br>SCIENC<br>LUNCH | ре сис<br>уу 20<br>2Т2<br>IME<br>ЕСН<br>ИАТН<br>СЕ      | <b>), 20</b>   | )11 - | - Thurs<br>- Thurs<br>08:00<br>08:15<br>09:03<br>10:25<br>11:55<br>12:27          | 6day (<br>6day (<br>9 AM - 08:<br>9 AM - 09:0<br>9 AM - 10:1<br>9 AM - 11:3<br>9 AM - 12:2<br>9 PM - 01:5                                               | Even 1<br>13 AM<br>00 AM<br>27 AM<br>53 AM<br>25 PM                            | Day       | Descr<br>CV:CO<br>CV:CO<br>CV:CO<br>CV:CO<br>CV:CO<br>CV:CO                                                                                             | iption<br>LLEGE<br>LLEGE<br>LLEGE<br>LLEGE<br>LLEGE | VISIT<br>VISIT<br>VISIT<br>VISIT<br>VISIT<br>VISIT          |        | Unkn.<br>C | ommer |
| tendano<br>Period<br>T | ce De<br>Jai<br>Ter<br>7c0<br>721<br>702<br>705<br>777<br>701<br>711 | tails Tuar Tm: C Inst Ti Reven2 N SCIENCE LANGL ART                               | ре сис<br>у 20<br>2Т2<br>IME<br>ЕСН<br>ИАТН<br>СЕ       | <b>), 2(</b>   | )11 - | - Thurs<br>- Thurs<br>08:00<br>08:15<br>09:03<br>10:25<br>11:55<br>12:27<br>01:57 | 6day (<br>6day (<br>6 AM - 08:1<br>6 AM - 09:0<br>8 AM - 10:2<br>9 AM - 11:3<br>9 AM - 11:3<br>9 AM - 11:3<br>9 AM - 11:3<br>9 AM - 11:3<br>9 AM - 11:3 | Excus<br>Even 1<br>13 AM<br>00 AM<br>27 AM<br>25 PM<br>55 PM<br>55 PM<br>52 PM | Day       | Unexcus           Descr           cv:co           cv:co           cv:co           cv:co           cv:co           cv:co           cv:co           cv:co | iption<br>LLEGE<br>LLEGE<br>LLEGE<br>LLEGE<br>LLEGE | VISIT<br>VISIT<br>VISIT<br>VISIT<br>VISIT<br>VISIT<br>VISIT |        | C          | ommer |

Image 5: Attendance Day Detail

## Summary Options

Below the Calendar, four tabs allow users to view summaries of attendance information by <u>Course</u>, by <u>Period</u>, by <u>Day</u> and by <u>Term</u>. Dates in the summary tabs can be selected to generate a <u>detail window</u>. Selectable links appear in <u>blue</u> text.

#### Summary By Course

Clicking the **Course** tab within the attendance section will display attendance events sorted by the courses in which a student is enrolled. Courses appear in numerical order by course number with the teacher's name following. Attendance information is summarized by event type Periods Absent, Tardy, Early Release and Present. Totals for each event type are located at the bottom of the tab. If no attendance events are recorded for Early Release and Present, these columns will be hidden from view.

Clicking the arrow next to the name of a course will expand a list of all attendance events for that course. Dates and attendance event counts will appear in blue and can be selected to display a <u>detail window</u>. Courses that do not have any attendance events will not display in the list.

| Course Period Day        | Term<br>ary by Course |                |       |               |         |
|--------------------------|-----------------------|----------------|-------|---------------|---------|
| Course                   | Teacher               | Periods Absent | Tardy | Early Release | Present |
| ▼ 701 LANGUAGE ARTS      | KENNY S               | 5              | 0     | 1             | 0       |
| 07/12/2010 Monday - Abs  | ent Excused           |                |       |               |         |
| 07/14/2010 Wednesday -   | Absent Excused        |                |       |               |         |
| 11/15/2010 Monday - Ear  | y Release Excused     |                |       |               |         |
| 11/24/2010 Wednesday -   | Absent Unexcused      |                |       |               |         |
| 12/06/2010 Monday - Ear  | y Release Exempt      |                |       |               |         |
| 12/20/2010 Monday - Abs  | ent Exempt            |                |       |               |         |
| 01/04/2011 Tuesday - Pre | esent Exempt          |                |       |               |         |
| 01/07/2011 Friday - Abse | nt Unexcused          |                |       |               |         |
| 01/20/2011 Thursday - A  | osent Excused         |                |       |               |         |
| 702even2 MATH            | Kom, Mom A            | 2              | 0     | 1             | 0       |
| 704odd2 SOCIAL STUDIE    | S Kom, Mom A          | 2              | 0     | 0             | 0       |

Image 6: Attendance Summary by Course

#### **Positive Attendance by Course**

If any of the student's courses record attendance using minutes present (instead of minutes absent), this time displays after the Summary by Course list. The course name and teacher, Present Time and the expected Hours are viewable. Click the linked Present Time value to see specific time in and out values.

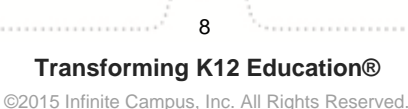

| Course                  |                 | Teacher                 |        | Period | s Absent | Tardy     |          |
|-------------------------|-----------------|-------------------------|--------|--------|----------|-----------|----------|
| <ul> <li>124</li> </ul> | 46 AP ENG LIT 6 |                         |        |        | 1        | 0         |          |
| ▶ 22                    | Attendance      | Details                 |        |        |          |           | ×        |
| ▶ 32                    |                 |                         |        |        |          |           |          |
| ▶ 32                    |                 |                         |        | 2      | 2232 PI  | RE-CALCI  | ULUS (H) |
| 41                      | Date 💌          | Course                  | ♦ Time | In     | Time Out | Present T | ime 🜲    |
| • 46                    | 03/12/2014      | 2232 - PRE-CALCULUS (H) | 09:00  | AM (   | 09:30 AM | 0h 30m    |          |
| • 10                    |                 |                         |        |        |          |           |          |
| Total                   |                 |                         |        |        | 7        | 0         |          |
| Course                  |                 | Teacher                 | Presen | t Time | Expecte  | ed Hours  |          |
| 2232                    | PRE-CALCULUS (  | H) TEACHER, ROBERT      | 0h 3   | 0m     | 75       | .00       |          |
| Total                   |                 |                         | 0h 3   | 0m     |          |           |          |

Image 7: Positive Attendance Entries

#### **Summary By Period**

Attendance information can also be summarized by class meeting times by selecting the **Periods** tab. Clicking the black arrow icons on either side of the Term name will display information for previous or future terms. The date range of the term appears below the term name. Attendance information is summarized by event type Periods Absent, Tardy, Early Release and Present. Totals for each event type are located at the bottom of the tab. If no attendance events are recorded for Early Release and Present, these columns will be hidden from view.

Clicking the arrow next to the name of a period will expand a list of all attendance events for that period. Dates and attendance event counts will appear in blue and can be selected to display a <u>detail window</u>.

|                  | Term: <b>Q</b> Q1<br>11/02/2010 - 01/2                                                                      | 72 <b>D</b><br>23/2011                              |                 |               |         |  |
|------------------|----------------------------------------------------------------------------------------------------|-----------------------------------------------------|-----------------|---------------|---------|--|
| Perio            | d                                                                                                    | Absent                                              | Tardy           | Early Release | Present |  |
| ► I              | PT (08:00 AM-08:13 AM)                                                                                      | 2                                                   | 1               | 1             | 0       |  |
| <b>•</b>         | 1 (08:15 AM-09:00 AM)                                                                                       | 2                                                   | 0               | 1             | 0       |  |
| 1<br>0<br>0<br>0 | 2/20/2010 Monday - Abse<br>1/04/2011 Tuesday - Pres<br>1/07/2011 Friday - Absen<br>1/20/2011 Thursday - Abs | ent Exempt<br>sent Exemp<br>t Unexcus<br>sent Excus | ot<br>ed<br>sed |               |         |  |
| •                | 2 (09:03 AM-10:27 AM)                                                                                       | 3                                                   | 0               | 1             | 0       |  |
| •                | 3 (10:29 AM-11:53 AM)                                                                                       | 3                                                   | 0               | 1             | 0       |  |
| •                | 4 (11:55 AM-12:25 PM)                                                                                       | 3                                                   | 0               | 1             | 0       |  |
| •                | 5 (12:27 PM-01:55 PM)                                                                                       | 3                                                   | 0               | 1             | 0       |  |
| ► 6              | 6 (01:57 PM-02:42 PM)                                                                                       | 3                                                   | 0               | 1             | 0       |  |
| •                | 7 (02:45 PM-03:30 PM)                                                                                       | 1                                                   | 0               | 1             | 0       |  |
|                  |                                                                                                    | 20                                                  | a               | 0             | 0       |  |

Image 8: Attendance Summary by Period

#### Summary By Day

The **Day** tab lists all attendance events for the school year beginning with the most recent. Each day is broken up by period. Events from different terms are divided by a gray line. Events are color-coded based on the same system as the <u>Attendance Calendars</u> and the following abbreviations:

- A: Absent
- T: Tardy
- P: Present
- E: Exempt

Dates and period totals will appear in blue and can be selected to display a <u>detail window</u>. Attendance information is summarized at the bottom of the tab by Absent Totals, Tardy Totals, Early Release Totals and Present Totals.

| Attendance Sun       | nma | ary | /b | y I | Dε | iγ |   |   |     |  |
|----------------------|-----|-----|----|-----|----|----|---|---|-----|--|
| Date                 | РТ  | 1   | 2  | 3   | 4  | 5  | 6 | 7 | ACT |  |
| 01/20/2011 Thu       | Α   | А   | A  | A   | A  | A  | A | A |     |  |
| 01/11/2011 Tue       |     |     | A  |     |    |    |   |   |     |  |
| 01/07/2011 Fri       | А   | А   | А  | А   | A  | А  | А |   |     |  |
| 01/06/2011 Thu       | т   |     |    |     |    |    |   |   |     |  |
| 01/04/2011 Tue       | Р   | Р   | Ρ  | Р   | Ρ  | Р  | Ρ | Р |     |  |
| 12/20/2010 Mon       | А   | А   | А  | А   | А  | А  | А |   |     |  |
| 12/06/2010 Mon       | E   | E   | E  | E   | E  | E  | E |   |     |  |
| 11/24/2010 Wed       |     |     |    | А   | А  | А  | А |   |     |  |
| 11/15/2010 Mon       | E   | E   | E  | E   | E  | E  | E | E |     |  |
| 07/14/2010 Wed       |     |     |    | А   | А  | А  | А | А |     |  |
| 07/12/2010 Mon       | А   | А   | А  | А   | Α  | А  | А | Α |     |  |
| Absent Totals        | 3   | 3   | 4  | 5   | 5  | 5  | 5 | 3 | 0   |  |
| Tardy Totals         | 1   | 0   | 0  | 0   | 0  | 0  | 0 | 0 | 0   |  |
| Early Release Totals | 1   | 1   | 1  | 1   | 1  | 1  | 1 | 1 | 0   |  |
| Present Totals       | 0   | 0   | 0  | 0   | 0  | 0  | 0 | 0 | 0   |  |

Image 9: Attendance Summary by Day

#### Positive Attendance by Day

If any of the student's courses record attendance using minutes present (instead of minutes absent), this time displays on the Summary by Day view. Click the Date or the Present Time value to see more information about the entered time.

infinitecampus.com

|                                   | etails       |        |        |         |            |             |                            |          |              | ;   |
|-----------------------------------|--------------|--------|--------|---------|------------|-------------|----------------------------|----------|--------------|-----|
|                                   |              |        |        |         |            |             |                            | (        | 03/12/2014 W | /ed |
| ate 🔻                             | Cours        | е      |        |         |            | ÷           | Time In                    | Time Out | Present Time | ÷   |
| 3/12/2014                         | 2232 -       | PRE-C  | ALCU   | LUS (H  | )          |             | 09:00 AM                   | 09:30 AM | 0h 30m       |     |
|                                   |              |        |        |         |            |             |                            |          |              |     |
| 02/12/2011                        | /od          | - 11   | A      | <u></u> | <u> </u>   | A           |                            |          |              |     |
| Absent To                         | als 0        | 1      | 1      | 1       | 1 1        | 1           | 1 0                        |          |              |     |
| Absent Tota<br>Tardy Tota         | als 0<br>s 0 | 1<br>0 | 1<br>0 | 1 0     | 1 1<br>0 0 | 1<br>0      | 1 0<br>0 0                 |          |              |     |
| Absent Tota<br>Tardy Tota         | als 0<br>s 0 | 1      | 1      | 1 0 0   | <b>1 1</b> | 1<br>0      | <b>1</b> 0<br>0 0          |          |              |     |
| Absent Tota<br>Tardy Tota<br>Date | als 0<br>s 0 | 1      | 1      | 1       | 1 1        | 1<br>0<br>F | 1 0<br>0 0<br>Present Time |          |              |     |

Image 10: Positive Attendance by Day

#### Summary By Term

Clicking on the **Term** tab will sort attendance information by term such as quarter, trimester, or some other school-established term. The dates included in each term are listed next to the term name. Attendance information is summarized by event type Periods Absent, Tardy, Early Release and Present. Totals for each event type are located at the bottom of the tab. If no attendance events are recorded for Early Release and Present, these columns will be hidden from view. A total per term of **Days Absent** also appears measured in whole/half days as defined by the district. Attendance information is totaled at the bottom of the tab.

Clicking the arrow next to the name of a term will expand a list of dates on which attendance events occurred for that term. Dates, attendance event counts and totals will appear in blue and can be selected to display a <u>detail window</u>.

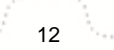

| erm                           | Days Absent   | Periods Absent | Tardy | Early Release | Present |
|-------------------------------|---------------|----------------|-------|---------------|---------|
| • QT1 (07/01/2010-11/01/2010) | 1.5           | 13             | 0     | 0             | 0       |
| • QT2 (11/02/2010-01/23/2011) | 2.5           | 20             | 1     | 8             | 0       |
| 11/15/2010 Monday - Early Re  | lease Excused |                |       |               |         |
| 11/24/2010 Wednesday - Abs    | ent Unexcused |                |       |               |         |
| 12/06/2010 Monday - Early Re  | lease Exempt  |                |       |               |         |
| 12/20/2010 Monday - Absent B  | Exempt        |                |       |               |         |
| 01/04/2011 Tuesday - Present  | Exempt        |                |       |               |         |
| 01/06/2011 Thursday - Tardy I | Excused       |                |       |               |         |
| 01/07/2011 Friday - Absent Ur | nexcused      |                |       |               |         |
| 01/11/2011 Tuesday - Absent   | Unknown       |                |       |               |         |
| 01/20/2011 Thursday - Absen   | t Excused     |                |       |               |         |
| QT3 (01/24/2011-03/11/2011)   | 0             | 0              | 0     | 0             | 0       |
| QT4 (03/14/2011-06/30/2011)   | 0             | 0              | 0     | 0             | 0       |
| otal                          | 4             | 33             | 1     | 8             | 0       |

Image 11: Attendance Summary by Term

### **Positive Attendance by Term**

If any of the student's courses record attendance using minutes present (instead of minutes absent), this time displays on the Summary by Term view. A list of the terms in the calendar and the entered Present Time is listed. Click the time entry to see additional details.

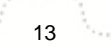

| 11 |      |         |          |
|----|------|---------|----------|
|    | infi | initeca | mpus.com |
|    |      |         | mpusicom |

| Tarm     | Davia                   | Abaant | Doriada Abr | ant Tardy  |                                         |
|----------|-------------------------|--------|-------------|------------|-----------------------------------------|
| tendance | Details                 |        |             |            |                                         |
| 5        |                         |        |             |            |                                         |
|          |                         |        |             |            | Term: T                                 |
| ite 🔻    | Course                  | ÷      | Time In     | Time Out   | Present Time                            |
| /12/2014 | 2232 - PRE-CALCULUS (H) |        | 09:00 AM    | 09:30 AM   | 0h 30m                                  |
| T7 (06   | 6/06/2014-06/06/2014)   | 0      | 0           | <b>X</b> 0 | /////////////////////////////////////// |
| Т8 (06   | 5/07/2014-06/07/2014)   | 0      | 0           |            |                                         |
| Total    |                         | 1      | 7           | 0          |                                         |
| Term     |                         |        |             |            | Rresent Time                            |
| T1 (07/  | 01/2013 - 12/30/2013)   |        |             |            | th Om                                   |
| T2 (12/  | 31/2013 - 06/01/2014)   |        |             |            | 0h 30m                                  |
| T3 (06/  | 02/2014 - 06/02/2014)   |        |             |            | Oh Om                                   |
| T4 (06/  | 03/2014 - 06/03/2014)   |        |             |            | 0h 0m                                   |
| T5 (06/  | 04/2014 - 06/04/2014)   |        |             |            | Oh Om                                   |
| T6 (06/  | 05/2014 - 06/05/2014)   |        |             |            | 0h 0m                                   |
| T7 (06/  | 06/2014 - 06/06/2014)   |        |             |            | 0h 0m                                   |
| T8 (06/  | 07/2014 - 06/07/2014)   |        |             |            | Oh Om                                   |

Image 12: Positive Attendance by Term

## **Detail Options**

At various points in the Attendance Summary tabs, dates, attendance event counts and totals will appear in blue and can be clicked to generate an additional detail window. Clicking the 'X' in the top right corner will return the user to the original attendance page.

#### Summary-Specific Detail

Where attendance events exist, totals appear for each summary type, including course, period or term. Clicking these attendance event counts will generate a detail window which displays the count by status, Excused, Unexcused, Exempt and Unknown.

|             | Present        | Early Release                 | Tardy | Periods Absent | Teacher                                   | Course                                                                             |
|-------------|----------------|-------------------------------|-------|----------------|-------------------------------------------|------------------------------------------------------------------------------------|
|             | 0              | 1                             | 0     | 5              | KENNY S                                   | ▼ 701 LANGUAGE ARTS                                                                |
|             |                |                               |       |                | ent Excused                               | 07/12/2010 Monday - Abse                                                           |
| ×           |                | ent Details                   | Abs   |                | Absent Excused                            | 07/14/2010 Wednesday - /                                                           |
|             |                |                               | -     |                | y Release Excused                         | 11/15/2010 Monday - Early                                                          |
| JAGE        | 1 LANGU        | , 701                         |       |                | Absent Unexcused                          | 11/24/2010 Wednesday - /                                                           |
| DTO         | Δ              |                               |       |                | y Release Exempt                          | 12/06/2010 Monday - Early                                                          |
| ARTS -      |                |                               |       |                |                                           |                                                                                    |
| ARTS        | 2              | Exourad                       |       |                | ent Exempt                                | 12/20/2010 Monday - Abse                                                           |
| ARTS        | 3<br>ed 2      | Excused                       |       |                | ent Exempt<br>sent Exempt                 | 12/20/2010 Monday - Abse<br>01/04/2011 Tuesday - Pres                              |
| <u>arts</u> | 3<br>ed 2<br>1 | Excused<br>Unexcuse<br>Exempt |       |                | ent Exempt<br>sent Exempt<br>nt Unexcused | 12/20/2010 Monday - Abso<br>01/04/2011 Tuesday - Pres<br>01/07/2011 Friday - Abser |

Image 13: Summary Detail Window

#### **Date Detail**

Where attendance events exist on the Course, Period and Term summary tabs, clicking the black arrow will expand the list of dates that make up the attendance count. Next to the date itself, which is a link to a detail window, appears the day of the week, the type of attendance event (Absent, Tardy, Early Release or Present) and the status of the event (Excused, Unexcused, Exempt or Unknown).

Clicking on the date will generate a detail window for that day. This window lists **Period**, **Course** and **Time** the event took place as well as a **Description** of the attendance event and any **Comments**.

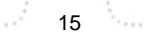

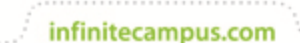

| Term: <b>Q</b> Q<br>11/02/2010 - 01/:                                                                                                    | T2 <b>D</b><br>23/2011                     |                                                                              |                                                                    |          |                                                                                                    |                                                                                                    |          |
|----------------------------------------------------------------------------------------------------|--------------------------------------------|------------------------------------------------------------------------------|--------------------------------------------------------------------|----------|----------------------------------------------------------------------------------------------------|----------------------------------------------------------------------------------------------------|----------|
| Period                                                                                                    | Absent 1                                   | Tardy Early                                                                  | / Release                                                          | Present  |                                                                                                    |                                                                                                    |          |
| PT (08:00 AM-08:13 AM)                                                                                                    | 2                                          | 1                                                                            | 1                                                                  | 0        |                                                                                                    |                                                                                                    |          |
| ▼ 1 (08:15 AM-09:00 AM)                                                                                                    | 2                                          | 0                                                                            | 1                                                                  | 0        |                                                                                                    |                                                                                                    |          |
| 11/15/2010 Monday - Early                                                                                                    | / Release Ex                               | cused                                                                        |                                                                    |          |                                                                                                    |                                                                                                    |          |
| 12/06/2010 Monday - Early                                                                                                    | / Release Ex                               | empt                                                                         |                                                                    |          |                                                                                                    |                                                                                                    |          |
| 01/04/2011 Triesday - Abs<br>01/04/2011 Triesday - Pre<br>01/07/2011 Friday - Abse                                                                                                    | Attenda                                    | ance Detai                                                                   | ils                                                                |          |                                                                                                    |                                                                                                    |          |
| 01/20/2011 Thursday - Al                                                                                                    |                                            | Dece                                                                         | ember 2                                                            | 20, 2010 | ) - Monday (Odd D                                                                                                    | ay)                                                                                                    |          |
|                                                                                                    |                                            |                                                                              |                                                                    | •        |                                                                                                    | .,                                                                                                    |          |
| ▶ 2 (09:03 AM-10:27 AM)                                                                                                    |                                            | ` Term                                                                       | 1: QT2                                                             |          |                                                                                                    |                                                                                                    |          |
| <ul> <li>2 (09:03 AM-10:27 AM)</li> <li>3 (10:29 AM-11:53 AM)</li> </ul>                                                                                                    | Period                                     | ` Term                                                                       | n: QT2                                                             |          | Time                                                                                                    | Description                                                                                                    | Comments |
| <ul> <li>2 (09:03 AM-10:27 AM)</li> <li>3 (10:29 AM-11:53 AM)</li> <li>4 (11:55 AM-12:25 PM)</li> </ul>                                                                                                    | Period<br>PT                               | Course                                                                       | n: QT2<br>e<br>IMETIME                                             |          | <b>Time</b><br>08:00 AM - 08:13 AM                                                                                                    | Description<br>AEXP: Absent exempt                                                                                                    | Comments |
| <ul> <li>2 (09:03 AM-10:27 AM)</li> <li>3 (10:29 AM-11:53 AM)</li> <li>4 (11:55 AM-12:25 PM)</li> <li>5 (12:27 PM-01:55 PM)</li> </ul>                                                                              | Period<br>PT                               | Course<br>750 PRI<br>722 PH                                                  | e<br>METIME                                                        |          | Time<br>08:00 AM - 08:13 AM<br>08:15 AM - 09:00 AM                                                                                                    | Description<br>AEXP:Absent exempt<br>AEXP: Absent exempt                                                                                                    | Comments |
| <ul> <li>2 (09:03 AM-10:27 AM)</li> <li>3 (10:29 AM-11:53 AM)</li> <li>4 (11:55 AM-12:25 PM)</li> <li>5 (12:27 PM-01:55 PM)</li> <li>6 (01:57 PM-02:42 PM)</li> </ul>                                               | Period<br>PT<br>1                          | Course<br>750 PRI<br>722 PH                                                  | e<br>IMETIME<br>YS ED                                              | T. IDIES | <b>Time</b><br>08:00 AM - 08:13 AM<br>08:15 AM - 09:00 AM<br>09:03 AM - 10:27 AM                                                                                                    | Description<br>AEXP:Absent exempt<br>AEXP:Absent exempt<br>AEXP:Absent exempt                                                                                                    | Comments |
| <ul> <li>2 (09:03 AM-10:27 AM)</li> <li>3 (10:29 AM-11:53 AM)</li> <li>4 (11:55 AM-12:25 PM)</li> <li>5 (12:27 PM-01:55 PM)</li> <li>6 (01:57 PM-02:42 PM)</li> <li>7 (02:45 PM-03:30 PM)</li> </ul>                | Period<br>PT<br>1<br>2<br>3                | Cours<br>Cours<br>750 PRI<br>722 PH'<br>704odd<br>705 SC                     | n: QT2<br>e<br>IMETIME<br>YS ED<br>I2 SOCIAL ST<br>IENCE           | rudies   | Time<br>08:00 AM - 08:13 AM<br>08:15 AM - 09:00 AM<br>09:03 AM - 10:27 AM<br>10:29 AM - 11:53 AM                                                                                                    | Description<br>AEXP:Absent exempt<br>AEXP:Absent exempt<br>AEXP:Absent exempt<br>AEXP:Absent exempt                                                                                                    | Comments |
| <ul> <li>2 (09:03 AM-10:27 AM)</li> <li>3 (10:29 AM-11:53 AM)</li> <li>4 (11:55 AM-12:25 PM)</li> <li>5 (12:27 PM-01:55 PM)</li> <li>6 (01:57 PM-02:42 PM)</li> <li>7 (02:45 PM-03:30 PM)</li> <li>Total</li> </ul> | Period<br>PT<br>1<br>2<br>3<br>4           | Cours<br>Cours<br>750 PRI<br>722 PH<br>704odd<br>705 SC<br>777 LUI           | e<br>IMETIME<br>YS ED<br>I2 SOCIAL ST<br>IENCE<br>NCH              | TUDIES   | Time           08:00 AM - 08:13 AM           08:15 AM - 09:00 AM           09:03 AM - 10:27 AM           10:29 AM - 11:53 AM           11:55 AM - 12:25 PM                                                             | Description AEXP:Absent exempt AEXP:Absent exempt AEXP:Absent exempt AEXP:Absent exempt AEXP:Absent exempt AEXP:Absent exempt                                                                                                    | Comments |
| <ul> <li>2 (09:03 AM-10:27 AM)</li> <li>3 (10:29 AM-11:53 AM)</li> <li>4 (11:55 AM-12:25 PM)</li> <li>5 (12:27 PM-01:55 PM)</li> <li>6 (01:57 PM-02:42 PM)</li> <li>7 (02:45 PM-03:30 PM)</li> </ul> Total          | Period<br>PT<br>1<br>2<br>3<br>4<br>5      | Course<br>750 PRI<br>722 PH<br>704odd<br>705 SC<br>777 LUI<br>701 LA         | e<br>IMETIME<br>YS ED<br>I2 SOCIAL ST<br>IENCE<br>NCH<br>NGUAGE AR | TUDIES   | Time           08:00 AM - 08:13 AM           08:15 AM - 09:00 AM           09:03 AM - 10:27 AM           10:29 AM - 11:53 AM           11:55 AM - 12:25 PM           12:27 PM - 01:55 PM                               | Description<br>AEXP:Absent exempt<br>AEXP:Absent exempt<br>AEXP:Absent exempt<br>AEXP:Absent exempt<br>AEXP:Absent exempt<br>AEXP:Absent exempt                                                                                                    | Comments |
| <ul> <li>2 (09:03 AM-10:27 AM)</li> <li>3 (10:29 AM-11:53 AM)</li> <li>4 (11:55 AM-12:25 PM)</li> <li>5 (12:27 PM-01:55 PM)</li> <li>6 (01:57 PM-02:42 PM)</li> <li>7 (02:45 PM-03:30 PM)</li> </ul> Total          | Period<br>PT<br>1<br>2<br>3<br>4<br>5<br>6 | Course<br>750 PR<br>722 PH<br>704odd<br>705 SC<br>777 LU<br>701 LA<br>711 AR | e<br>IMETIME<br>YS ED<br>I2 SOCIAL ST<br>IENCE<br>NCH<br>NGUAGE AR | TUDIES   | Time           08:00 AM - 08:13 AM           08:15 AM - 09:00 AM           09:03 AM - 10:27 AM           10:29 AM - 11:53 AM           11:55 AM - 12:25 PM           12:27 PM - 01:55 PM           01:57 PM - 02:42 PM | Description           AEXP:Absent exempt           AEXP:Absent exempt           AEXP:Absent exempt           AEXP:Absent exempt           AEXP:Absent exempt           AEXP:Absent exempt           AEXP:Absent exempt           AEXP:Absent exempt           AEXP:Absent exempt           AEXP:Absent exempt           AEXP:Absent exempt           AEXP:Absent exempt           AEXP:Absent exempt | Comments |

Image 14: Date Detail Window

#### **Total Detail**

Where attendance events exist, each type of attendance event (such as absence, tardy, etc.) is totaled at the bottom of the tab. Clicking these totals will generate a detail window which sorts the attendance events by status, Excused, Unexcused, Exempt and Unknown. This option is available for all summary tabs.

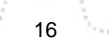

Transforming K12 Education® ©2015 Infinite Campus, Inc. All Rights Reserved.

| 5.51        | urse                   | Teacher        | Periods Absent | Tardy | Farly Release       | Present   |      |
|-------------|------------------------|----------------|----------------|-------|---------------------|-----------|------|
| *           | 701 LANGUAGE ARTS      | KENNY S        | 5              | 0     | 1                   | 0         |      |
| •           | 702even2 MATH          | Kom, Morn A    | 2              | 0     | 1                   | 0         |      |
|             | 704odd2 SOCIAL STUDIES | Kom, Mom A     | 2              | Abse  | ent Details         |           |      |
| +           | 705 SCIENCE            | WALKER S       | 5              | -     |                     |           |      |
| F           | 711 ART                | CYBORON G      | 3              |       | <b>P</b>            |           | Tota |
| +           | 713 FCS                | BUSHHOUSEN L   | 2              |       | Excused             | 21        | 1000 |
| +           | 721 INST TECH          | ZLOMKE P       | 2              |       | Unexcuse:<br>Exempt | d 11<br>7 |      |
| F           | 722 PHYS ED            | DENOYER S      | 1              |       | Unknown             | 1         |      |
|             | 733 VOCAL MUSIC        | SACKSCHEWSKY J | 3              | 0     | 1                   | 0         |      |
|             | 750 PRIMETIME          | BEBERNISS M    | 3              | 1     | 1                   | 0         |      |
| •           |                        |                |                | 0     | 1                   | 0         |      |
| +<br>+<br>+ | 777 LUNCH              |                |                |       |                     |           |      |

Image 15: Total Detail Window

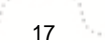

Transforming K12 Education® ©2015 Infinite Campus, Inc. All Rights Reserved. infinitecampus.com